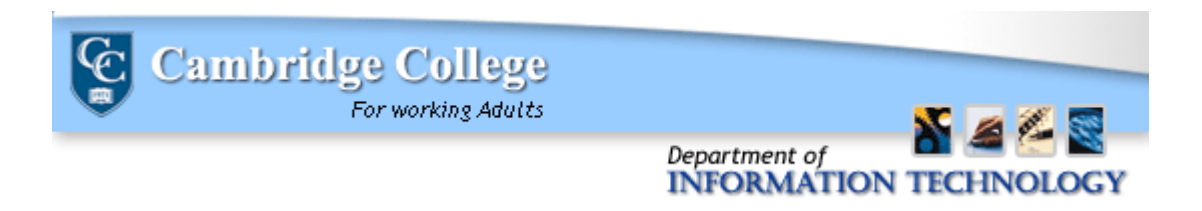

## **Outlook 2010 - Create and add an email message signature:**

Outlook has the capability to create personalized signatures for your email messages. You can automatically add your signature to all outgoing messages.

## Create a signature:

1. In Outlook, click the File tab, then Options

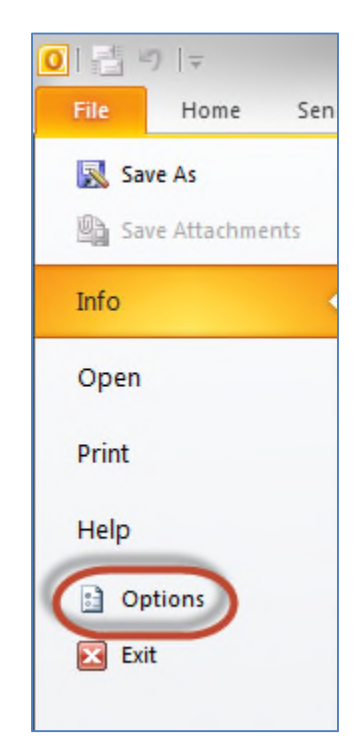

2. Click Mail, then click Signatures

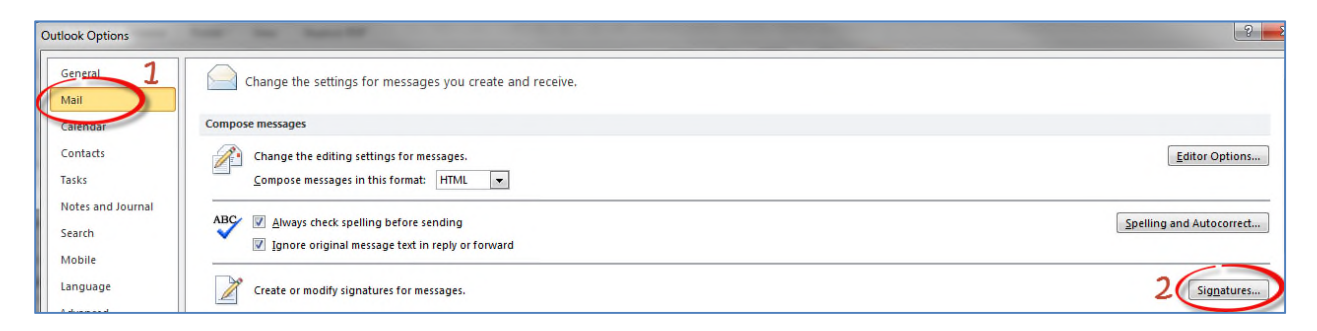

- 3. On the **E-mail Signature** tab, click **New**.
- 4. Type a name for the signature, and then click **OK**.

|    | *                                             |        |
|----|-----------------------------------------------|--------|
| Sa | New Signature                                 | 8 23   |
| BI | Type a name for this signature:<br>My Replies |        |
|    | ОК                                            | Cancel |
| e  |                                               |        |

- 5. In the **Edit signature** box, type the text that you want to include in the signature.
- 6. To format the text, select the text, and then use the style and formatting buttons to select the options that you want.
- 7. Finish creating the signature by clicking **Save**.

## Add your newly created signature to emails by default:

- 8. Under **Choose default signature**, in the E-mail account list, click your email account that is to be associated with the signature (ex:firstname.lastname@cambridgecollege.edu)
- 9. In the **New messages** list, select the signature that you want to include.
- 10. If you want a signature to be included when you reply to or forward messages, in the **Replies/forwards** list, select the signature.
- 11. Save your selections by clicking **OK**

If you need assistance, please contact the Cambridge College IT department by placing an <u>ehelpdesk</u> <u>ticket</u> or call (617) 873 – 0159 or toll free at (800) 877-4723 Ext.1159.